## <u>User Manual for following services of Energy Department:</u>

- NEW ELECTRICITY CONNECTION
- DIESEL GENERATOR/ SOLAR POWER/ WIND POWER & OTHER RENEWABLE ENERGY SOURCES ENERGISATION UNDER REGULATION 32 OF CEA 2010
- HT & EHT/ TRANSFORMERS/ LINES EQUIPMENT/ U.G. CABLES ENERGISATION UNDER REGULATION 43 OF CEA 2010.
- 1. Go to RajNivesh Portal: <u>https://rajnivesh.rajasthan.gov.in/#home</u>

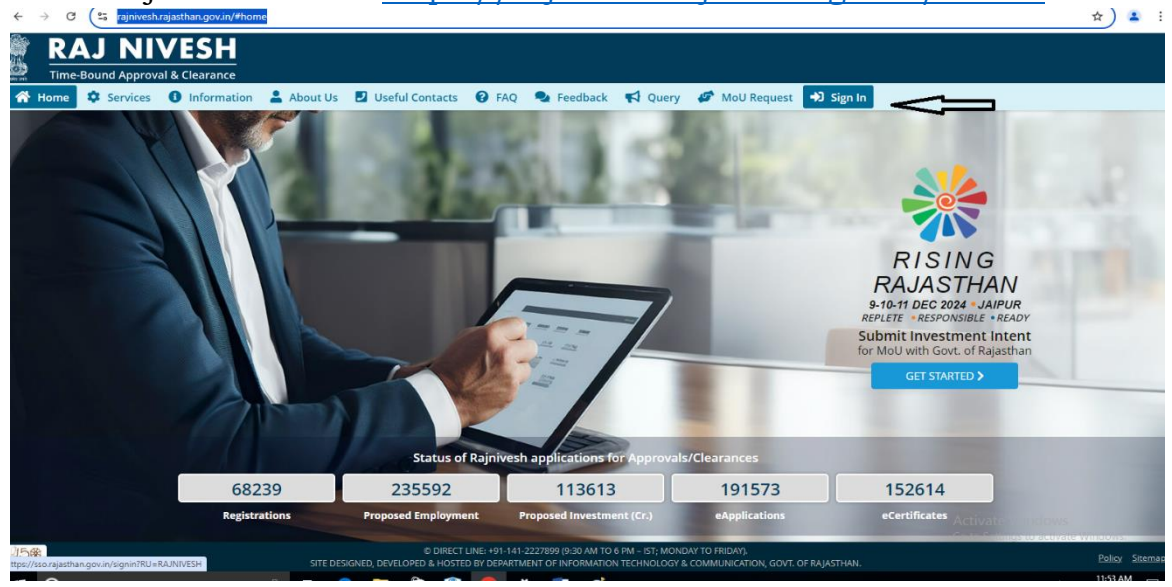

2. Login with your Rajasthan Single Sign On Credentials.

| ← → G Lo sso.rajastnan.gov.in/signin/encq=rzp/stx2GieD/H/UFQbjeUskyria4/ZpkOEFQWjPies=                                                                                                    |                                                                                 | ब्द म 🔺                                          |
|----------------------------------------------------------------------------------------------------|---------------------------------------------------------------------------------|--------------------------------------------------|
| Rajasthan Single Sign On v332<br>One Digital Identity for all Applications                                                                                                    |                                                                                 | English   हिन्द                                  |
| G2G APPS                                                                                                    | Login                                                                           | Registration                                     |
| 2 D E                                                                                                    | UMANGSHAH.JVVN                                                                  |                                                  |
|                                                                                                    |                                                                                 |                                                  |
| G2C/G2BAPPS                                                                                                    |                                                                                 |                                                  |
| 198                                                                                                    | 77 <b>08</b> 7                                                                  | <b>5</b> 770875 <b>€</b>                         |
|                                                                                                    | L                                                                               | ogin                                             |
|                                                                                                    |                                                                                 | OR                                               |
| IDENTITIES                                                                                                    | Login <b>Peh</b><br>With                                                        | chaan e-Pramaan                                  |
| 3.00.09.924                                                                                                    | I Forgot my Digital Identity (SS                                                | OID). <u>Click Here</u>                          |
|                                                                                                    | 1 Forgot my Password. <u>Click ne</u><br>1 have multiple SSOIDs <u>Click he</u> | <u>re to merge</u>                               |
|                                                                                                    | 🏶 🧱 There is no official mobile sp                                              | p of RajSSO. Please do not download any mobile a |
| Site designed, developed & hoated by Department of Information Technology & Communication, Governm<br>Heipdexid Cetalist (Values: Password Policy   FAQ   Stemap<br>Misiotre: Information: Stema Policy   FAQ   Stemap | ent Of Rajasthan Go                                                             | to Settings to activate Window                   |

3. Enter your 16 Digit BRN number.

| ←            | $\rightarrow$ | C S rajnivesh.rajasthan.gov.in/Registration/BRN |                                                                                                    |          |               | \$           | 1        |
|--------------|---------------|-------------------------------------------------|----------------------------------------------------------------------------------------------------|----------|---------------|--------------|----------|
| 20           | R/            | AJ NIVESH                                       | A                                                                                                    | - A A+   | 0 🕱           |              | SHA 🗸    |
| _            |               |                                                 | ENTREPRENEUR/ INVESTOR COMMON APPLICATION FORM (ONE-TIME)                                                                                       |          |               |              |          |
| Menu         |               |                                                 |                                                                                                    |          |               | *mandato     | ry input |
|              |               | BRN Details                                     |                                                                                                    |          |               |              |          |
|              |               | Enter 16 digit PPN number *                     |                                                                                                    |          |               |              |          |
| - California |               |                                                 | Do not have BRN/ SAN?                                                                                                    |          |               |              |          |
|              |               |                                                 |                                                                                                    |          |               |              |          |
| (CAF)        | •             |                                                 |                                                                                                    |          |               |              |          |
| 5.           | 1             |                                                 | Submit Cancel                                                                                                    |          |               |              |          |
| Grievan      | ie i          |                                                 |                                                                                                    |          |               |              |          |
| Ø            | )             |                                                 |                                                                                                    |          |               |              |          |
| Feedba       | *             |                                                 |                                                                                                    |          |               |              |          |
|              |               |                                                 |                                                                                                    |          |               |              |          |
|              |               |                                                 |                                                                                                    |          |               |              |          |
|              |               |                                                 |                                                                                                    |          |               |              |          |
|              |               |                                                 |                                                                                                    |          |               |              |          |
|              |               |                                                 |                                                                                                    |          |               |              |          |
|              |               |                                                 |                                                                                                    |          |               |              |          |
|              |               |                                                 |                                                                                                    |          |               |              |          |
|              |               |                                                 |                                                                                                    |          |               |              |          |
|              |               |                                                 | A                                                                                                    | ctivate  | Window        | S            |          |
| _            |               |                                                 | Site designed, developed & hosted by Department of Information Technology & Communication, Govt. of Rajasthan. Website Policy I Website Sitemap | to setti | igs to activi | ate windows. | _        |
|              |               |                                                 |                                                                                                    |          |               | 11.55 AM     |          |

4. Enter OTP received on your registered Mobile number.

| $\leftarrow \rightarrow$ | C si rajnivesh.rajasthan.gov.in/Registration/BRN |                    | ਸ 🛓 :                    |
|--------------------------|--------------------------------------------------|--------------------|--------------------------|
|                          | AJ NIVESH<br>ne-Bound Approval & Clearance       |                    | A- A A+ 🛈 🎛 🕑 UMANGSHA 🗸 |
|                          |                                                  |                    |                          |
| Menu                     |                                                  |                    |                          |
|                          |                                                  |                    |                          |
| Dashboard                |                                                  |                    |                          |
|                          |                                                  |                    |                          |
| My Profile               |                                                  |                    |                          |
| 5                        |                                                  | VI                 |                          |
| Grievance                |                                                  |                    |                          |
| 0                        |                                                  |                    |                          |
| Feedback                 |                                                  | Please enter OTP * |                          |
|                          |                                                  |                    |                          |
|                          |                                                  | Verify OTP         |                          |
|                          |                                                  |                    |                          |
|                          |                                                  |                    |                          |
|                          |                                                  |                    |                          |
|                          |                                                  |                    |                          |
|                          |                                                  |                    |                          |
|                          |                                                  |                    | Activate Windows         |
|                          |                                                  |                    |                          |
|                          |                                                  |                    |                          |
|                          | Type here to search 🛛 🖓 🖓                        |                    | ∧ 🖽 d)) ENG 11:56 AM     |

5. Go to dashboard and select "I want to submit a new application".

| RAJ N    | IVESH                          |                                     |                                 |                                       |                      | <b>A-</b> .   | a af 🛈 🛞 🚇 UN                                 | MANGSHA          |
|----------|--------------------------------|-------------------------------------|---------------------------------|---------------------------------------|----------------------|---------------|-----------------------------------------------|------------------|
|          |                                |                                     |                                 | DASHBOARD                             |                      |               |                                               |                  |
| l want   | to submit a new<br>application | <b>O</b><br>Applied<br>Applications | O     Approvec     Applications | ■ ■ ■ ■ ■ ■ ■ ■ ■ ■ ■ ■ ■ ■ ■ ■ ■ ■ ■ | Pending Applications | (Dept.)       | <b>D</b><br>Pending (With M<br>Applications   | le) <sup>(</sup> |
| Show Rov | plication Details              |                                     |                                 |                                       |                      |               |                                               |                  |
| S.No.    | Department                     | Service                             | App ID/<br>Submission Date      | Establishment Name                    | District             | Sector        | Present Status/<br>Change Date                | View             |
|          |                                |                                     |                                 | No data found                         |                      |               |                                               |                  |
|          |                                |                                     |                                 |                                       |                      | Acti<br>Go to | ivate Windows<br>5 Settings to activate Windo | ows.             |

ਸ 🍝 :

6. Select Energy department.

| $\leftarrow \rightarrow$ | C 25 rajnivesh.rajasthan.gov.in/Dashboard/allservices |                                |                                                                              | ☆ 🚨 🗄                                                   |
|--------------------------|-------------------------------------------------------|--------------------------------|------------------------------------------------------------------------------|---------------------------------------------------------|
|                          | AJ NIVESH<br>ne-Bound Approval & Clearance            |                                |                                                                              | A- A A+ 🛈 💓 🕐 UMANGSHA•                                 |
| =                        |                                                       | DEPARTMENT/ SERVICES (CLICK DE | EPT. TO VIEW ITS ONLINE SERVICES)                                            |                                                         |
| Menu<br>Dashboard        | Department of Consumer Affairs<br>[Legal Metrology]   | Energy                         | Factories and Boilers Inspectorate                                           | Home                                                    |
| (CAF)                    | Industries                                            | Labour                         | Local Self Government (LSG)                                                  | Medical & Health                                        |
| Meeting<br>Request       | Public Health and Engineering Department<br>(PHED)    | Public Works Department (PWD)  | Rajasthan State Industrial Development and<br>Investment Corporation (RIICO) | Rajasthan State Pollution Control Board<br>(RSPCB)      |
|                          | Revenue                                               | Tourism                        | UDH                                                                          | Activate Windows<br>Go to Settings to activate Windows. |

| dd New                    | Request            |         |                 |          |                               |              |                | BACK                                                         |
|---------------------------|--------------------|---------|-----------------|----------|-------------------------------|--------------|----------------|--------------------------------------------------------------|
| I the fields mar          | ked with * are re  | quired. |                 |          |                               |              |                |                                                              |
| SDO Identifica            | ation              |         |                 |          |                               |              |                |                                                              |
| Neig                      | Jhbour KNO*        |         |                 |          | Validate KNO                  |              |                |                                                              |
| Application De            | ətails             |         |                 |          |                               |              |                |                                                              |
| Re                        | quest Date         | 08-Au   | g-2024          | <b>#</b> | Request TypeSe                | lect Item    |                | ~                                                            |
| <sup>2</sup> ersonal Deta | ils of the applica | int     |                 |          |                               |              |                |                                                              |
| Person O                  | Organisation       |         |                 |          | ● Single Applicant ○ Multiple | e Applicants |                |                                                              |
| Name*                     | Mr.                | ~       | UMANG           |          | Middle Name                   |              | SHAH           |                                                              |
| C/O<br>Name*              | S/0                | ~       | Full Name       |          | Applicant Status*             | Select Item  |                | ~                                                            |
| Applicant                 | t's Gender*        | Male    | e 🔿 Female 🔿 NA |          | Applicant Type*               | Select Item  |                | ~                                                            |
|                           | Mobile No.         | 98872   | 17469           |          | Email ID                      | ER.UMANG.    | SHAH@GMAIL.COM | <u>Activate</u> Windows<br>Go to Settings to activate Window |
|                           | DOD                |         | <u>80</u>       |          |                               |              |                |                                                              |

| Area Name                                                    |              |        | Pin Code           |             |   |  |
|--------------------------------------------------------------|--------------|--------|--------------------|-------------|---|--|
| District                                                     | Select Item  | ~      | Phone No.          |             |   |  |
| City/Town/Tehsil                                             | Select Item  | ~      |                    |             |   |  |
|                                                              |              |        |                    |             |   |  |
| Other Information                                            |              |        |                    |             |   |  |
| Benk Nen                                                     | eSelect Item | ~      | Account No.        |             |   |  |
| PAN N                                                        | CKCPS4189N   |        | Aadhar No.         |             |   |  |
|                                                              |              |        |                    |             |   |  |
| Connection/Supply Detail                                     | 5            |        |                    |             |   |  |
| Applied Load                                                 |              | KW 🗸   | Contract Demand    | 0           |   |  |
| Purpose of Supply                                            | Select Item  | ~      | Category*          | Select Item | ~ |  |
|                                                              |              |        |                    |             |   |  |
| Character of Supply                                          | Select Item  | ~      | Phase*             | Select Item | ~ |  |
| Character of Supply                                          | Select Item  | ~      | Phase'             | Select Item | ~ |  |
| Character of Supply<br>Is Government Conr<br>Is Seasonal     | Select Item  | ~      | Phase*             | Select Item | ~ |  |
| Character of Supply<br>I is Government Conr<br>I is Seasonal | Select Item  | SUBMIT | Phase <sup>*</sup> | Select Item |   |  |

9. Select DIESEL GENERATOR/ SOLAR POWER/ WIND POWER & OTHER RENEWABLE ENERGY SOURCES ENERGISATION, which will redirect to its application form page.

| Electrical Inspectorate<br>Government of Rajasthan |                                         |                                      | Welcome UMANGSHAH,JVVN@RAJASTHA<br>BACK TO RAJ NIVESH |
|----------------------------------------------------|-----------------------------------------|--------------------------------------|-------------------------------------------------------|
| Application for Dies                               | el Generator/ Solar Power/ Wind Power & | Other Renewable Energy Sources Energ | gisation under Regulation 32 of CEA 2010              |
| Applicant Personal Details/ आवेदक का विवरण         |                                         |                                      |                                                       |
| irst Name *                                        |                                         | Last Name *                          |                                                       |
| UMANG SHAH                                         |                                         | ENTER LAST NAME                      |                                                       |
| ate of Birth * 15/02/1988                          |                                         | Gender 🖲 Male 🔿 Female 🔿             | Other                                                 |
| eligion 🖲 Hindu 🔿 Muslim 🔿 Sikh 🔿 Christiar        | n 🔿 Buddhist 🔿 Parsi 🔿 Jain             | Urban/ Rural 💿 Urban 🔿 Rural         |                                                       |
| louse Number                                       | Lane/ Street Name*                      |                                      | Locality *                                            |
| 510                                                | SHIV SHAKTI PARADISE                    |                                      | VIDHYA DHAR NAGAR                                     |
| tate *                                             | District*                               |                                      |                                                       |
| Rajasthan                                          | ✓ Jaipur/ जयपुर                         | ~                                    |                                                       |
| ostal Address *                                    |                                         |                                      |                                                       |
| ENTER POSTAL ADDRESS                               |                                         |                                      |                                                       |
| IN Code+                                           | Telephone Number With S                 | TD Code                              | Fax Number With STD Code                              |
| 302039                                             | ENTER TELEPHONE NUM                     | IBER WITH STD CODE                   | ENTER FAX NUMBER WITH STD CODE                        |
| /obile *                                           |                                         | E-Mail Address*                      |                                                       |
| 9887217469                                         |                                         | ER.UMANG.SHAH@GMAIL.COM              | Activate Windows                                      |

| ) Class/ Category of Installation *                                                                                                    | 2) Whether the installation has been completed to connect and ready for energisation 💿 Yes 🔿 No                           |
|----------------------------------------------------------------------------------------------------|----------------------------------------------------------------------------------------------------|
| ENTER CLASS/ CATEGORY OF INSTALLATION                                                                                                    |                                                                                                    |
| Copy of generator/ PV solar purchase bill/ invoice *                                                                                                    | 4) Test certificate of generator engine/ PV Solar modules *                                                               |
| Choose File No file chosen                                                                                                    | Choose File No file chosen                                                                                                |
| Capacity of Generator/ PV Solar plant, Alternator/ Invertor make & Serial No., Engine/ PV Solar Modules make                                                                                              | 6) Test Certificate of Generator Alternator/ PV Solar Invertor *                                                          |
| Serial No. *<br>ENTER CAPACITY/ RATING OF GENERATOR/ SOLAR PLANT                                                                                                    | Choose File No file chosen                                                                                                |
| F-Form/ Work Completion Report*                                                                                                    | 8) Copy Of Contractor Licence *                                                                                           |
| Choose File No file chosen                                                                                                    | Choose File No file chosen                                                                                                |
| Copy Of Supervisor Certificate *                                                                                                    | 10) Demand Note and SLSC/ SLEC approval by RREC                                                                           |
| Choose File No file chosen                                                                                                    | Choose File No file chosen                                                                                                |
| Choose File No file chosen      Choose File No file chosen      Choose File No file chosen      In am agree to provide above sr. no. 1 to 10 self attested documents to inspecting officer at the time of | Choose File No file chosen           10) Demand Note and SLSC/ SLEC approval by RREC           Choose File No file chosen |

10. Fill all the details and submit the application, after submission application number will be received via SMS to consumer.

| $\rightarrow$   | C 😫 swcs.rajasthan.gov.in/RAJEID/GeneratorSolar.aspx                                                                                                    |                                                                           | \$                                                      |
|-----------------|----------------------------------------------------------------------------------------------------|---------------------------------------------------------------------------|---------------------------------------------------------|
| El              | ectrical Inspectorate                                                                                                    |                                                                           | Welcome UMANGSHAH.JVVN@RAJASTHA                         |
| Go              | vernment of Rajasthan                                                                                                    |                                                                           |                                                         |
| 9)              | opy Of Supervisor Certificate*                                                                                                    | 10) Demand Note and SLSC/ SLEC approval by RREC                           |                                                         |
|                 | Choose File No file chosen                                                                                                    | Choose File No file chosen                                                |                                                         |
| 11)<br>ins<br>ම | I am agree to provide above sr. no. 1 to 10 self attested documents to inspecting officer at the time of pection of my installation.<br>Solve the time of the second second secon |                                                                           |                                                         |
| ). Att          | schments/ सेंसप्रक                                                                                                    |                                                                           |                                                         |
| .1              | Photo of clearly visible D.G. Set/ Solar Equipment/ Wind Mill/ Other energy sources from 20 Feet Distance.                                                                                                    | Cho                                                                       | oose File No file chosen                                |
| .2              | Photo of clearly visible specifications name plate of D.G. set/ Wind Mill/ Inverter/ Other energy sources *                                                                                                    | Cho                                                                       | oose File No file chosen                                |
|                 |                                                                                                    |                                                                           |                                                         |
| Sel             | ect El or CESE for site inspection                                                                                                    |                                                                           |                                                         |
| ect I           | I/ CESE Officer                                                                                                    |                                                                           |                                                         |
| ۲               | El of Electrical Inspectorate (Government) 🔿 CESE Charted Electrical Safety Engineers (Private)                                                                                                    |                                                                           |                                                         |
| /we             | do hereby declare that the above statement is true and correct to the best of my/our knowledge and l                                                                                                    | elief./ मैं / हम घोषणा करते हैं कि ऊपर बयान मेरे / हमारे ज्ञान और विश्वास | के अनुसार सत्य और सही है।                               |
|                 | Save                                                                                                    | Close                                                                     | Activate Windows<br>Go to Settings to activate Windows. |
|                 | Site designed, developed & hosted by Department of Info                                                                                                    | mation Technology & Communication, Govt. of Raiasthan                     |                                                         |

11. Select HT & EHT/ TRANSFORMERS/ LINES EQUIPMENT/ U.G. CABLES ENERGISATION, which will redirect to its application form page.

| Applica                                                                                                    | ation for HT & EHT/ Transformers/ Lines Eq                                                                                  | uipment/ U.G. Cables Energisation unde           | r Regulation 43 of CEA 2010                                                                  |
|----------------------------------------------------------------------------------------------------|----------------------------------------------------------------------------------------------------|--------------------------------------------------|----------------------------------------------------------------------------------------------|
| Applicant Personal Details/ आवेदक का विवरण                                                                 |                                                                                                    |                                                  |                                                                                              |
| rst Name *                                                                                                 |                                                                                                    | Last Name *                                      |                                                                                              |
| UMANG SHAH                                                                                                 |                                                                                                    | ENTER LAST NAME                                  |                                                                                              |
| ite of Birth * 15/02/1988 🗮                                                                                |                                                                                                    | Gender 💿 Male 🔿 Female 🔿 C                       | ther                                                                                         |
| eligion 💿 Hindu 🔿 Muslim 🔿 Sikh 🔿 Christia                                                                 | an 🔿 Buddhist 🔿 Parsi 🔿 Jain                                                                                                | Urban/ Rural 💿 Urban 🔿 Rural                     |                                                                                              |
|                                                                                                    |                                                                                                    |                                                  |                                                                                              |
| use Number                                                                                                 | Lane/ Street Name*                                                                                                    |                                                  | Locality *                                                                                   |
| i10                                                                                                    | Lane/ Street Name * SHIV SHAKTI PARADISE                                                                                    |                                                  | Locality*<br>VIDHYA DHAR NAGAR                                                               |
| ste*                                                                                                    | Lane/ Street Name * SHIV SHAKTI PARADISE District *                                                                         |                                                  | Locality*<br>VIDHYA DHAR NAGAR                                                               |
| use Number<br>510<br>ate -<br>Rajasthan                                                                    | Lane/ Street Name*<br>SHIV SHAKTI PARADISE<br>District *<br>jaipur/ जरापुर                                                  |                                                  | Locality*<br>VIDHYA DHAR NAGAR                                                               |
| use number<br>510<br>Rajasthan<br>Istal Address •                                                          | Lane/ Street Name*<br>SHIV SHAKTI PARADISE<br>District *<br>jaipur/ जरपपुर                                                  | v                                                | Locality*<br>VIDHYA DHAR NAGAR                                                               |
| use Number<br>510<br>ste +<br>Rajasthan<br>stal Address +<br>INTER POSTAL ADDRESS                          | Lane/ Street Name*<br>SHIV SHAKTI PARADISE<br>District *<br>jaipur/ जयपुर                                                   | v                                                | Locality*<br>VIDHYA DHAR NAGAR                                                               |
| use Number<br>510<br>Rajasthan<br>stal Address +<br>ENTER POSTAL ADDRESS<br>N Code +                       | Lane/ Street Name*<br>SHIV SHAKTI PARADISE<br>District *<br>jaipur/ जयपुर<br>Telephone Number With S                        | ↓ v                                              | Locality*<br>VIDHYA DHAR NAGAR<br>Fax Number With STD Code                                   |
| use Number<br>510<br>ste -<br>Rajasthan<br>stal Address +<br>INTER POSTAL ADDRESS<br>N Code +<br>502039    | Lane/ Street Name*<br>SHIV SHAKTI PARADISE<br>District *<br>jaipur/ जयपुर<br>Telephone Number With S<br>ENTER TELEPHONE NUM | TD Code<br>IBER WITH STD CODE                    | Locality*<br>VIDHYA DHAR NAGAR<br>Fax Number With STD Code<br>ENTER FAX NUMBER WITH STD CODE |
| use Number<br>510<br>Rajasthan<br>extal Address •<br>ENTER POSTAL ADDRESS<br>N Code •<br>302039<br>obile • | Lane/ Street Name*<br>SHIV SHAKTI PARADISE<br>District *<br>jaipur/ जयपूर<br>Telephone Number With S<br>ENTER TELEPHONE NUM | TD Code<br>BBER WITH STD CODE<br>E-Mail Address* | Locality*<br>VIDHYA DHAR NAGAR<br>Fax Number With STD Code<br>ENTER FAX NUMBER WITH STD CODE |

| Sovernment of Rajasthan                                                                                                    | BACK TO RAJ NVESH ] SJ                                                                                                    |
|----------------------------------------------------------------------------------------------------|----------------------------------------------------------------------------------------------------|
| fechnical Details/ तकनीकी विवरण                                                                                                    |                                                                                                    |
| Is Multiple Transformer   No Ves  Class/ Category of Installation +                                                                                                    | 3) Whether the Installation has been completed connected and ready for energisation                                                                                                    |
| Select Category Copy of transformer and HT/ EHT Equipments purchase bill/ invioce •                                                                                             | S) HT/ EHT Equipments test report/ Transformer test (Old or New) certificate in original EE (Energy Efficiency) Level-II * Choose File No file chosen                                                                                             |
| F-Form/ Work Completion Report* Choose File No file chosen                                                                                                    | 7) is details of HT/ EHT equipments/ Capacity of Transformer/ Make Serial No./ Voltage Ratio of Transformer/<br>Contact demand/ Connected Ioad *<br>ENTER CAPACITY/ RATING OF TRANSFORMER<br>[Note : For multiple values, use comma () separator) |
| Size and length of HT/ EHT lines/ cable (in Meter) *                                                                                                    | 9) Copy Of Contractor Licence *                                                                                                    |
| ENTER SIZE AND LENGTH OF HT LINES/ CABLE METERS                                                                                                    | Choose File No file chosen                                                                                                    |
| )) Copy Of Supervisor Certificate *<br>Choose File No file chosen                                                                                                    | 11(a)) in case of line or cable No Objection Certificate (i) High way (ii) PNT (iii) Railway (iV) Forest/ Any Other<br>Documents Choose File No file chosen                                                                                       |
| (b)) Compulsory for RVPNL and others sub station to upload certificate issued by bsnl authority as non<br>istence of telecom assets within the EPR zone of proposed substation. | 12) Single Line Diagram (SLD)/ Route Chart copy in case line or cable *                                                                                                    |
| Choose File No file chosen                                                                                                    | Choose File No file chosen                                                                                                    |

12. Fill all the details and submit the application, after submission application number will be received via SMS to consumer.

| $\leftarrow \rightarrow 0$                                                                                                    | swcs.rajasthan.gov.in/RAJEID/TransformerEnergisation.aspx                             | x 坐 🛓 :                                                 |
|----------------------------------------------------------------------------------------------------|---------------------------------------------------------------------------------------|---------------------------------------------------------|
| Government of Rajasthan                                                                                                    |                                                                                       |                                                         |
| Inspection of my installation .                                                                                                    |                                                                                       |                                                         |
| D. Attachments/ संराप्तक                                                                                                    |                                                                                       |                                                         |
| Note: Valid File Types: JPG/ JPEG/ PNG/ BMP/ GiF/ PDF, Max. File Size: 4 MB per attachment                                                                                                    |                                                                                       |                                                         |
| A.1                                                                                                    | Photo of clearly visible of complete sub-station transformer from Ten feet distance.* | Choose File No file chosen                              |
| A.2                                                                                                    | Photo of clearly visible specifications name plate of transformer.*                   | Choose File No file chosen                              |
| A.3                                                                                                    | In case of multiple tranformer (Max. File Size: 4 MB per attachment).                 | Choose File No file chosen                              |
|                                                                                                    |                                                                                       |                                                         |
| E. Select El or CESE for site inspection                                                                                                    |                                                                                       |                                                         |
| Select EV CESE Officer      O CESE Charted Electrical Inspectorate (Government) O CESE Charted Electrical Safety Engineers (Private)                                                                          |                                                                                       |                                                         |
|                                                                                                    |                                                                                       |                                                         |
| 🗌 l/we do hereby declare that the above statement is true and correct to the best of my/our knowledge and belief./ मैं / हम घोषणा करते हैं कि ऊपर बपान मेरे / हमारे ज्ञान और विश्वास के अनुसार सत्य और सही है |                                                                                       |                                                         |
|                                                                                                    | Save Close                                                                            | Activate Windows<br>Go to Settings to activate Windows. |
| Site designed, developed & hosted by Department of Information Technology & Communication, Gov4. of Rajasthan.                                                                                                |                                                                                       |                                                         |